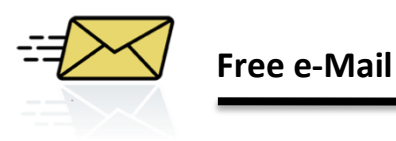

# Step 1: Go to Yahoo e-mailYahoo:www.yahooemail.com

## Step 2: Create New Account

| Don't have a Yahoo! ID?<br>Create New Account |
|-----------------------------------------------|
| OR                                            |
| Sign in with:                                 |
| f Facebook 🎖 Google                           |

## **Step 3: Input Account Information**

| Name                          | Last Name                 |
|-------------------------------|---------------------------|
| Gender                        | - Select One -            |
| Birthday                      | - Select Month - Day Year |
| Country                       | United States             |
| Language                      | English                   |
| Postal Code                   |                           |
|                               |                           |
| Select an ID and password     |                           |
| Yahoo! ID and Email           | @ yahoo.com  Check        |
|                               |                           |
|                               |                           |
|                               |                           |
|                               |                           |
|                               | Password Strength         |
| Password                      |                           |
| Re-type Password              |                           |
|                               |                           |
|                               |                           |
| In case you forget your ID or | password                  |
| Alternate Email (optional)    |                           |
| Secret Question 1             | - Select One -            |
| Your Answer                   |                           |
| Secret Question 2             | - Select One -            |
| Your Answer                   |                           |

#### Enter requested information

# Select ID and Password: ID

Create an appropriate ID. This could include letters, numbers and a single dot.

**Examples:** tsmith3, terrysmith1, SmithT Click **Check** to if username is available

#### **Password:**

Create a password. Passwords must be 6 characters. Passwords are case sensitive.

#### **Security Question:**

This will be used in case you forget your ID or Password. Click on the arrow to select question. Type the answer in the box provided.

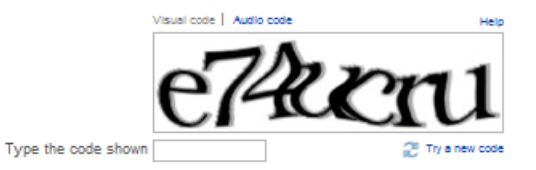

By olicking the "Create My Account" button below, I certify that I have read and agree to the Yahoo! Terms of Service, Yahoo! Privacy Policy and Communications Terms of Service, and to receive account related communications from Yahoo! electronically. To deliver product features, relevant advertising and abuse protection, Yahoo!'s automated systems scan and analyze all email. IM and other communications content.

Create My Account

Code:

Type the code in the box provided. Click **Create My Account.**